## WINDOWS 10 NE RECONNAÎT PAS VOTRE APPAREIL

Lorsque cela se produit, dans l'application Colorcheck elle-même, un avertissement rouge apparaît comme celui de la capture d'écran ci-dessous.

| Colorcheck                                                                                   | × +                                       |                  |              |                 |                  |            |         |   |          |        | -       |     | × |
|----------------------------------------------------------------------------------------------|-------------------------------------------|------------------|--------------|-----------------|------------------|------------|---------|---|----------|--------|---------|-----|---|
| $\leftarrow$ $\rightarrow$ C $($ app.colorched                                               | ck.io/main/manage/measurem                | ient/?id=12246   | i.           |                 |                  |            |         |   |          | ☆      | en (    | 9   | ÷ |
|                                                                                              | #12246                                    | Q                |              |                 |                  |            | Español | * | Puntes   |        | *       | ۲   |   |
| El dispositivo no está<br>conectado<br>Parece que el dispositivo<br>conectado. Por favor con | o no está<br>néctelo y                    | ( <del>+</del> ) | MEDICIÓN RÁP | NDA             |                  |            |         |   |          |        |         |     |   |
| pruebe de nuevo.<br>උදිං Mediciones                                                          | Medición rápida                           | Ð                | Única        | Tira de parches |                  |            |         |   |          |        |         |     |   |
| 000<br>000<br>Gestionar                                                                      | <b>V0309</b> - 21/11/2019<br>Muestra 2 OK |                  | X-Rite Eye   | Dne 🔹           | Scanning Reflect | ance • Cal | librar  |   | Conectar |        | esconec | tar |   |
| A Histórico                                                                                  | << < 1 > >                                |                  | Tinta        | к<br>0          | C<br>0           | M<br>0     | Y<br>0  | 0 | a<br>0   | b<br>0 |         |     |   |
| ⊘ spc                                                                                        |                                           |                  | Buscar tinta | s similares     |                  |            |         |   |          |        |         |     |   |
| o Configuración                                                                              |                                           |                  |              |                 |                  |            |         |   |          |        |         |     |   |
| ? Ayuda                                                                                      |                                           |                  |              |                 |                  |            |         |   |          |        |         |     |   |
| Política de privacidad Aviso legal<br>Términos y condiciones Contacto                        |                                           |                  |              |                 |                  |            |         |   |          |        |         |     |   |

Pour y remédier, nous devons aller dans «my computer»

| Abrir   Anclar al Acceso rápido   Administrar   Anclar a lnicio   Conectar a unidad de red   Desconectar unidad de red   Desconectar unidad de red   Crear acceso directo   Eliminar   Cambiar nombre   Propiedades                                                                                      |                  |                           |  |
|----------------------------------------------------------------------------------------------------|------------------|---------------------------|--|
| Este equipo       Anclar al Acceso rápido         Administrar       Anclar a Inicio         Anclar a unidad de red       Conectar a unidad de red         Desconectar unidad de red       Desconectar unidad de red         Crear acceso directo       Eliminar         Cambiar nombre       Propiedades |                  | Abrir                     |  |
| Este equipo Administrar   Anclar a Inicio   Conectar a unidad de red   Desconectar unidad de red   Desconectar unidad de red   Crear acceso directo   Eliminar   Cambiar nombre   Propiedades                                                                                                    | Este equipo      | Anclar al Acceso rápido   |  |
| Anclar a Inicio   Conectar a unidad de red   Desconectar unidad de red   Crear acceso directo   Eliminar   Cambiar nombre   Propiedades                                                                                                    |                  | Administrar               |  |
| Conectar a unidad de red   Desconectar unidad de red   Desconectar unidad de red   Crear acceso directo   Eliminar   Cambiar nombre   Propiedades                                                                                                    |                  | Anclar a Inicio           |  |
| Red Desconectar unidad de red   Red Crear acceso directo   Eliminar   Cambiar nombre   Propiedades Panel de control                                                                                                    |                  | Conectar a unidad de red  |  |
| Red       Crear acceso directo         Eliminar       Cambiar nombre         Cambiar nombre       Propiedades         Panel de control       Propiedades                                                                                                    |                  | Desconectar unidad de red |  |
| Eliminar<br>Cambiar nombre<br>Propiedades<br>Panel de control                                                                                                    | Red              | Crear acceso directo      |  |
| Cambiar nombre<br>Propiedades<br>Panel de control                                                                                                    |                  | Eliminar                  |  |
| Propiedades Panel de control                                                                                                    |                  | Cambiar nombre            |  |
| Panel de control                                                                                                    |                  | Propiedades               |  |
| Panel de control                                                                                                    |                  |                           |  |
|                                                                                                    | Panel de control |                           |  |

Desktop management > device manager. Nous recherchons le nôtre, dans ce cas, ce sera eye-one.

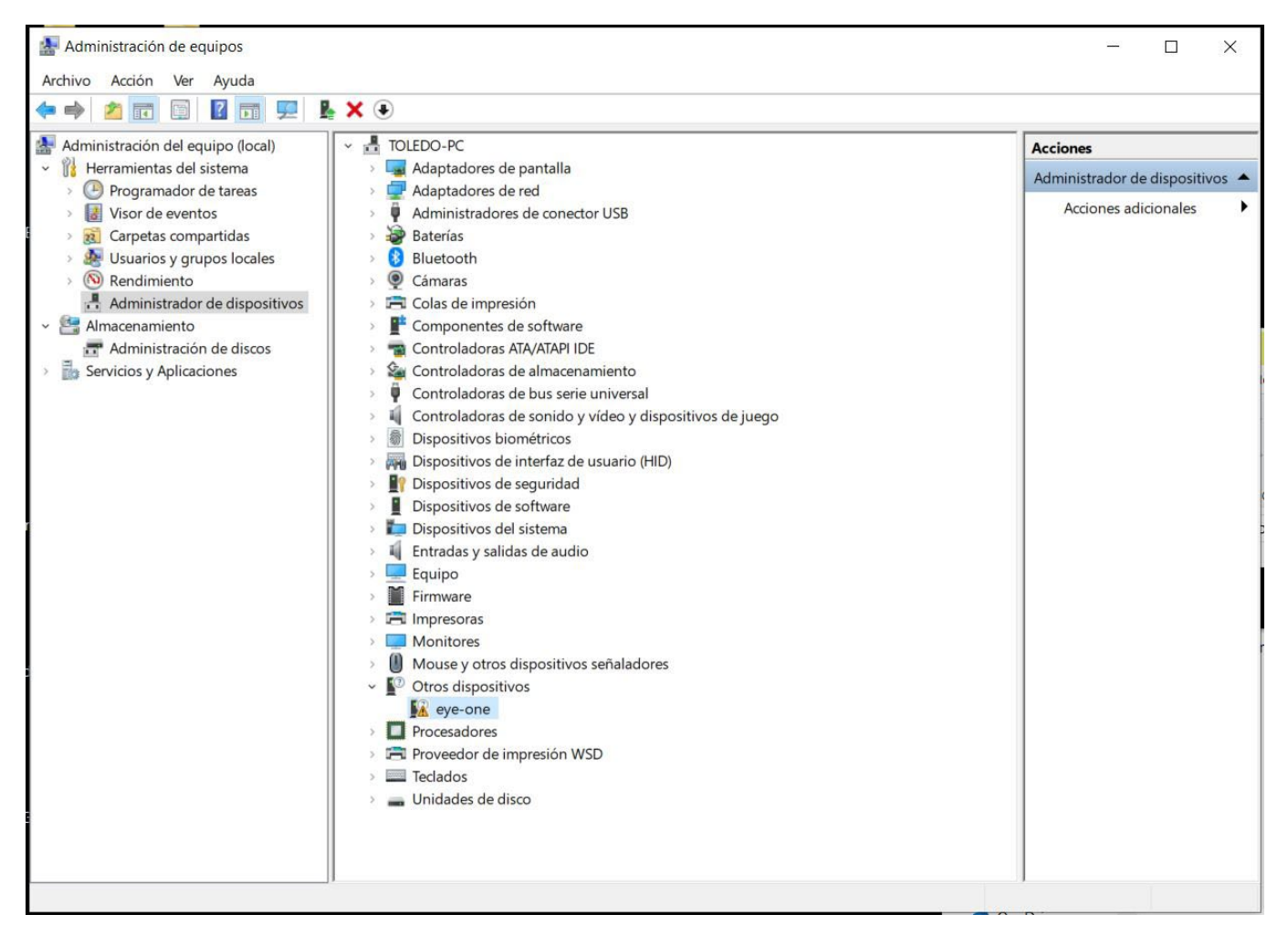

| General                              | Controlador                                                                          | Detalles                                           | Eventos                                                                                                    |     |  |  |  |
|--------------------------------------|--------------------------------------------------------------------------------------|----------------------------------------------------|----------------------------------------------------------------------------------------------------|-----|--|--|--|
|                                      | eye-one                                                                              |                                                    |                                                                                                    |     |  |  |  |
|                                      | Tipo de dispositivo:<br>Otros dispositivos                                           |                                                    |                                                                                                    |     |  |  |  |
|                                      | Fabricante:                                                                          | De                                                 | Desconocido                                                                                                    |     |  |  |  |
|                                      | Ubicación: Port_#0004.Hub_#0001                                                      |                                                    |                                                                                                    |     |  |  |  |
| Estad                                | lo del dispositiv                                                                    | /0                                                 |                                                                                                    |     |  |  |  |
| Ne                                   | etán instalada                                                                       |                                                    | adoros para osta dispositiva                                                                                                    |     |  |  |  |
| No e<br>(Cód<br>No h                 | están instalado:<br>ligo 28)<br>nay controlador                                      | s los contro<br>res compat                         | oladores para este dispositivo.<br>ibles para este dispositivo.                                                                 | ~   |  |  |  |
| No e<br>(Cód<br>No h<br>Para<br>Actu | están instalado<br>ligo 28)<br>nay controlador<br>buscar un cor<br>alizar controlad  | s los contro<br>res compat<br>ntrolador pa<br>dor. | oladores para este dispositivo.<br>ibles para este dispositivo.<br>ara este dispositivo, haga clic en                           | < > |  |  |  |
| No e<br>(Cód<br>No h<br>Para<br>Actu | están instalado<br>ligo 28)<br>nay controlador<br>buscar un cor<br>alizar controlad  | s los contro<br>res compat<br>ntrolador pa<br>lor. | oladores para este dispositivo.<br>ibles para este dispositivo.<br>ara este dispositivo, haga clic en<br>Actualizar controlador |     |  |  |  |
| No e<br>(Cód<br>No h<br>Para<br>Actu | están instalado:<br>ligo 28)<br>nay controlador<br>buscar un cor<br>alizar controlad | s los contre<br>res compat<br>ntrolador pa<br>for. | oladores para este dispositivo.<br>ibles para este dispositivo.<br>ara este dispositivo, haga clic en<br>Actualizar controlador |     |  |  |  |

«L'état de l'appareil» apparaît dans la fenêtre des propriétés du i1 et bien que l'eye-one soit reconnu, les drivers installés ne sont pas corrects. Pour résoudre ce problème, nous devons installer l'application i1 Diagnostics sur l'ordinateur qui installera les drivers correspondants.

Remarque: si vous cliquez sur «Mettre à jour le driver...», Windows ne parviendra pas à trouver un driver valide ...

Recherchez dans le navigateur X-RITE i1 DIAGNOSTICS pour Windows, téléchargez-le et installez-le.

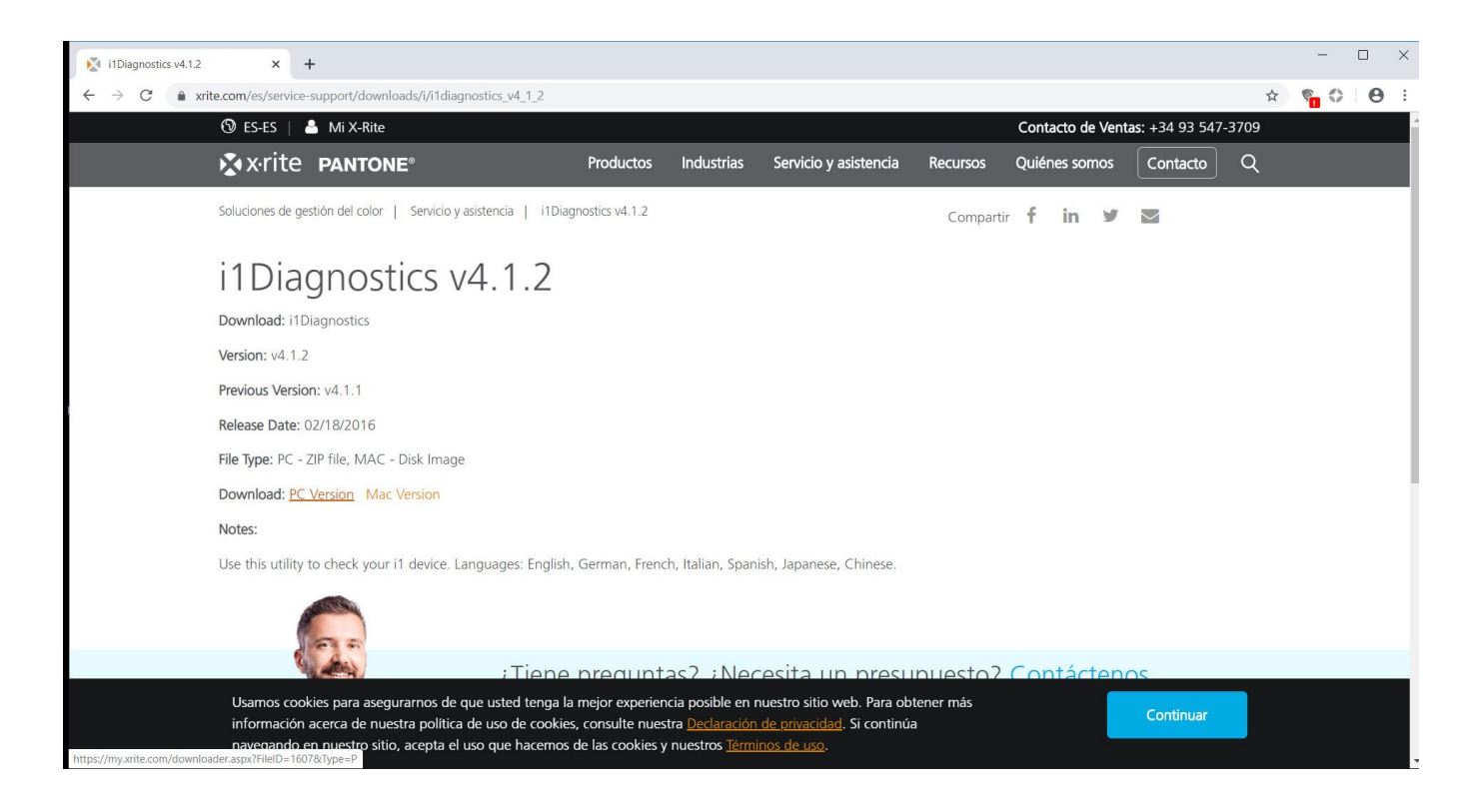

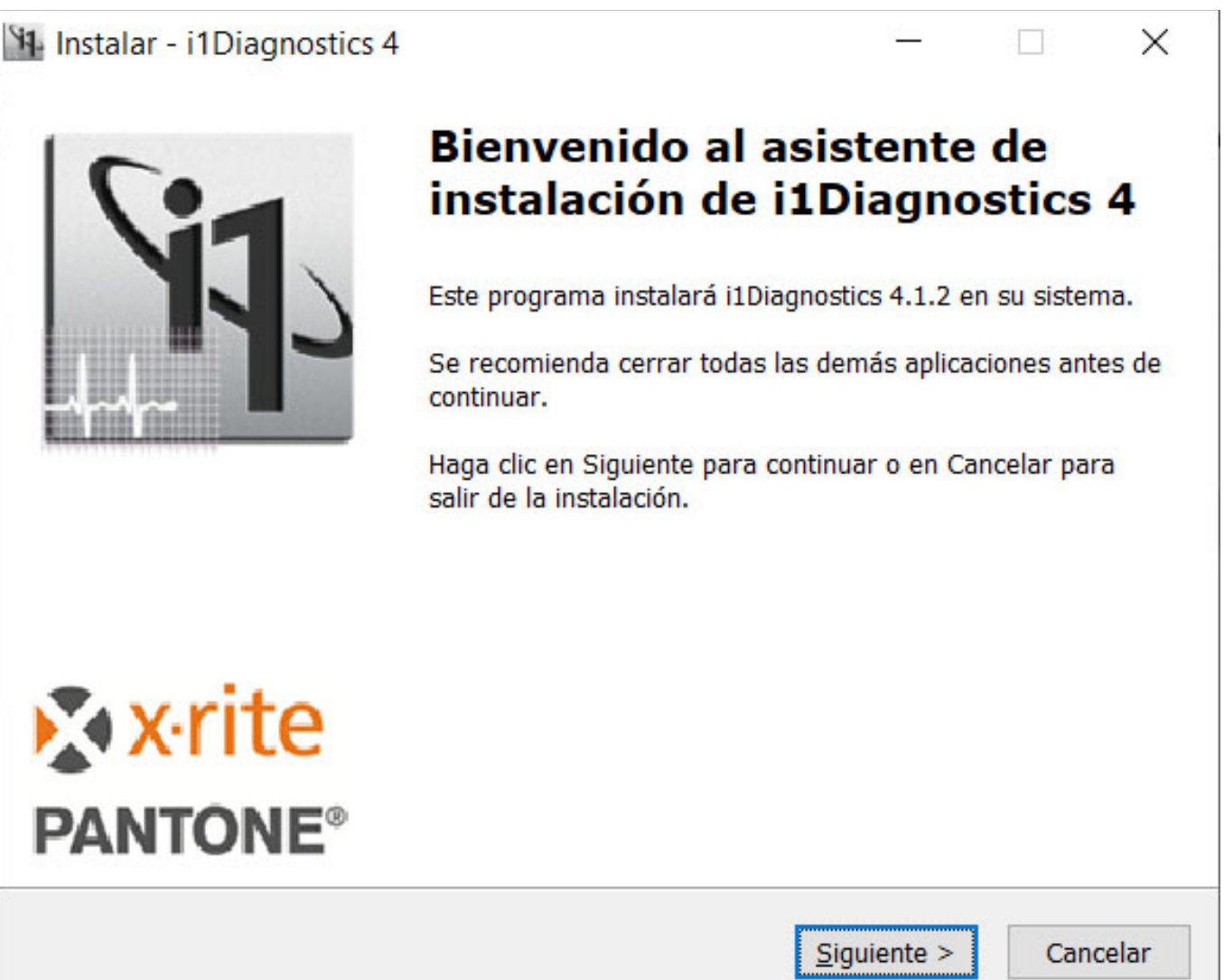

| 📰 Seguridad de Windows                                                                                                    | ×                                                        |
|----------------------------------------------------------------------------------------------------|----------------------------------------------------------|
| ¿Desea instalar este software de dispositivo?<br>Nombre: X-Rite<br>Editor: X-Rite Incorporated                             |                                                          |
| Siempre confiar en el software de "X-Rite<br>Incorporated".                                                                | Instalar <u>N</u> o instalar                             |
| Solo debería instalar software de controlador de prove<br>puedo decidir qué software de dispositivo es seguro participante | eedores en los que confíe. <u>¿Cómo</u><br>ara instalar? |

Une fois ce dernier installé, le «device status» changera pour «fonctionne correctement»

| Administración de equipos                                                                                                    |                                                                                                    | - 🗆 X                                                               |
|----------------------------------------------------------------------------------------------------|----------------------------------------------------------------------------------------------------|---------------------------------------------------------------------|
| Archivo Acción Ver Ayuda                                                                                                    | . <b>₽</b> × ●                                                                                                    |                                                                     |
| Archivo Acción Ver Ayuda<br>Archivo Acción Ver Ayuda<br>Administración del equipo (locc<br>Programador de tareas<br>Administración del sistema<br>Carpetas compartidas<br>Carpetas compartidas<br>Carpetas compartidas<br>Carpetas compartidas<br>Carpetas compartidas<br>Carpetas compartidas<br>Al Usuarios y grupos locale<br>Carpetas compartidas<br>Administrador de dispo:<br>Almacenamiento<br>Administración de disco<br>Servicios y Aplicaciones | TOLEDO-PC Adaptadores de pantalla Adaptadores de pantalla Adaptadores de pantalla Adaptadores de pantalla Adaptadores de pantalla Adaptadores de pantalla Contro Contro Contro Contro Contro Contro Contro Contro Contro Contro Contro Contro Etado del dispositivo Estado del dispositivo Estado del dispositivo Estado del dispositivo funciona correctamente. Estado del dispositivo funciona correctamente. Estado del dispositivo funciona correctamente. Entrada Equipo Tectado Monitt Monitt Monitt Monitt Monitt Vinidades de unasco X-Rite Devices Cancro Vinidades del dispositivo funciona correctamente. Estado del dispositivo funciona correctamente. Estado del dispositivo funciona correctamente. Estado del dispositivo funciona correctamente. Monitt Monitt Mo | Acciones<br>Administrador de dispositivos A<br>Acciones adicionales |
| < >>                                                                                                    | ∎ <sup>or</sup> IT Pro                                                                                                    |                                                                     |
|                                                                                                    |                                                                                                    |                                                                     |